# Instrukcja rejestracji w narzędziu PARP HR eSkills Manager

- Jak połączyć konto pracownika z firmą?
- Jak odebrać szkolenia o wartości 900 zł?

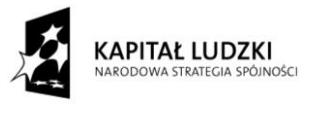

Projekt realizowany w ramach Programu Operacyjnego Kapitał Ludzki, Poddziałanie 2.1.1. "Rozwój kapitału ludzkiego w przedsiębiorstwach", współfinansowany ze środków Budżetu Państwa oraz Unii Europejskiej w ramach Europejskiego Funduszu Społecznego.

CompSecur Sp. z o.o.

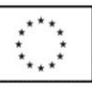

# Spis treści

| 1. | Podstawowe informacje dotyczące narzędzia | . 3 |
|----|-------------------------------------------|-----|
| 2. | Rejestracja                               | . 4 |
| 1  | . Rejestracja firmy                       | . 7 |
| 2  | . Łączenie się z firmą                    | . 8 |
| 3. | Odbiór szkoleń o wartości 900 zł          | . 4 |

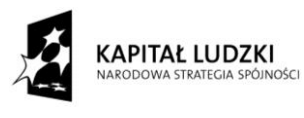

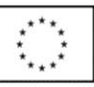

## 1. Podstawowe informacje dotyczące narzędzia

Innowacyjne narzędzie PARP HR eSkills Manager pozwala na automatyczne wykrycie luki kompetencyjnej pracowników, umożliwiając im w wygodny sposób dobranie szkolenia do własnych preferencji lub standardów obowiązujących na danym stanowisku. Ponadto narzędzie, poprzez zaimplementowane algorytmy sztucznej inteligencji, posiada możliwość automatycznego dopasowania szkoleń ICT do stanowiska, zakresu obowiązków oraz posiadanych kompetencji ICT pracownika w dowolnej branży, w celu eliminacji jego luki kompetencyjnej. Dopasowanie odpowiednich szkoleń odbywa się dzięki samoaktualizującemu się systemowi działającemu w obszarze metod analityki obliczeniowej, integrując modele sztucznej inteligencji. System ten, na podstawie ocen użytkowników na temat odbytych już szkoleń oraz statystyk wyboru ofert szkoleniowych, wyświetla te najbardziej adekwatne dla danej osoby podpowiadając tym samym konieczność ich realizacji w celu poprawy kompetencji na zajmowanym stanowisku. Zaproponowane szkolenia można przefiltrować przez kryteria takie jak: budżet przewidziany na szkolenie, czas jego realizacji, termin jego rozpoczęcia, szkolenie stacjonarne bądź e-learningowe, wyszukiwanie po nazwie dostawcy szkolenia, wyszukiwanie po zawartości szkoleń (tematyczność szkoleń np. Reklama Internetowa, Projektowanie stron etc.) oraz sortowanie szkoleń według ocen innych użytkowników.

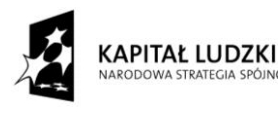

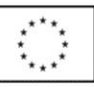

## 2. Rejestracja

Aby rozpocząć pracę z narzędziem eSkills Manager, należy przejść na stronę <u>http://eskills.pl/</u>. Następnie w górnym prawym rogu wyświetlonej strony należy kliknąć w przycisk "Zarejestruj się". Opisaną sytuację przedstawia obrazek poniżej:

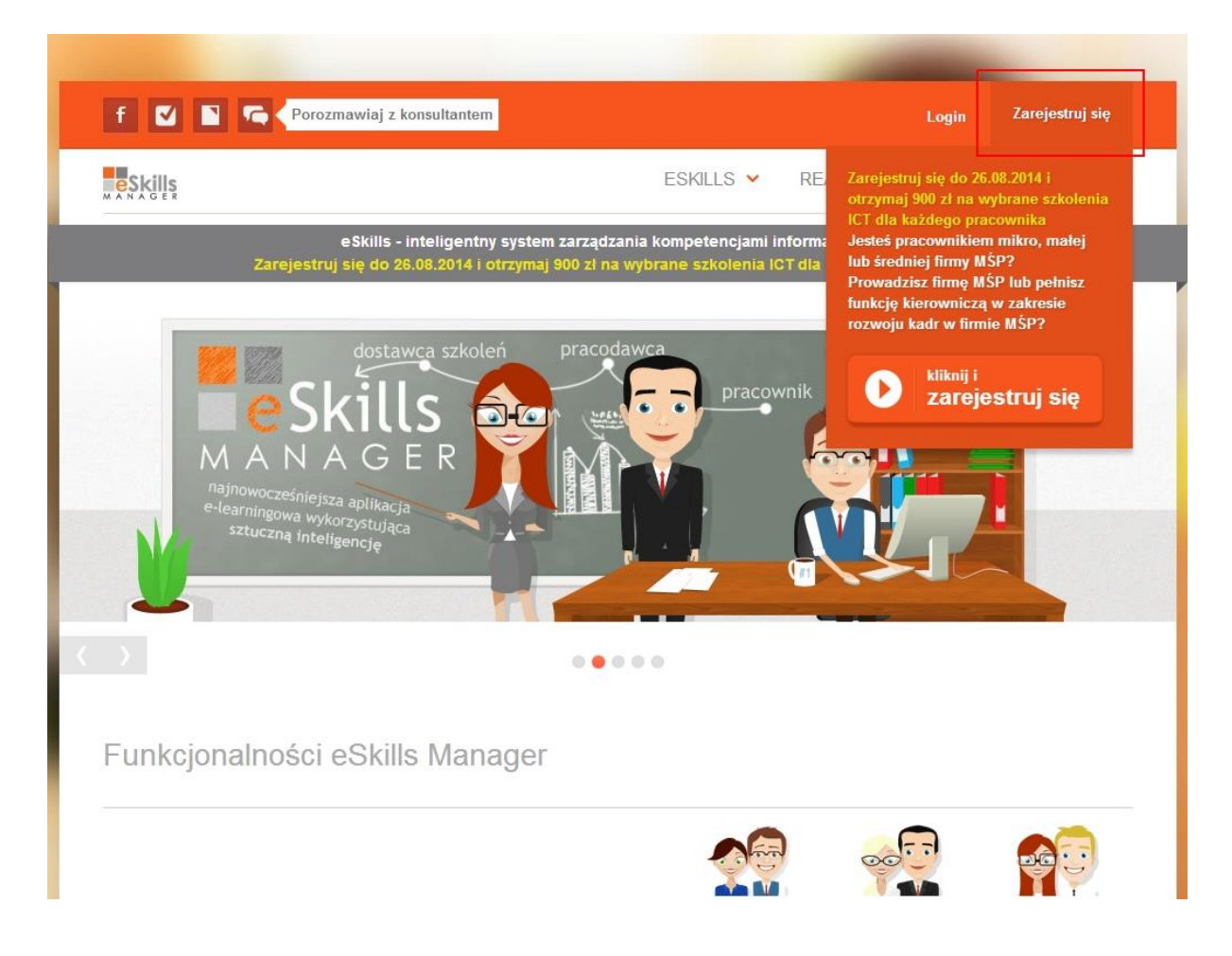

Następnie z rozwijanego bloku należy kliknąć w przycisk "kliknij i zarejestruj się". Zostaniemy przekierowani do strony rejestracji, której została przedstawiona na obrazku poniżej.

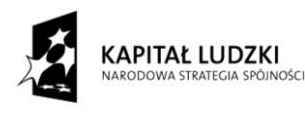

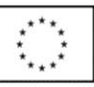

|                                                                                  | zmawiaj z konsultantem                                                                                                    | Login                                                  | Zarejestruj sie     |
|----------------------------------------------------------------------------------|----------------------------------------------------------------------------------------------------|--------------------------------------------------------|---------------------|
| trona główna / Strona główna                                                     |                                                                                                    |                                                        |                     |
| Utwórz nowe konto Za<br>▼Dane konta                                              | aloguj Uzyskaj nowe hasło                                                                                                    |                                                        |                     |
| E-mail *                                                                         |                                                                                                    |                                                        |                     |
| Na podany adrės przesyłane będą<br>przesyłania informacji o nowościac<br>Hasło * | wszystkie wiadomości e-mail z systemu. Adres będzie wykorzysty<br>h i innych komunikatów. Adres e-mail nie jest udostępniany publi<br>Siła hasła: | wany jedynie w wypadku prośby o przesłanie i<br>cznie. | nowego hasła lub do |
| Potwierdzenie hasła *                                                            |                                                                                                    |                                                        |                     |
| Hasło dla nowego konta użytkownił                                                | (a należy wprowadzić do obydwu pól.                                                                                                    |                                                        |                     |
| Zabezpieczenie                                                                   |                                                                                                    |                                                        |                     |
|                                                                                  | zględu na ochronę przed spamem.                                                                                                    |                                                        |                     |
| To pytanie jest konieczne ze w                                                   |                                                                                                    |                                                        |                     |
| To pytanie jest konieczne ze w<br>E M i<br>Jaki kod znajduje się na ob           | razku?*                                                                                                    |                                                        |                     |

W polach do tego przeznaczonych wpisujemy swój e-mail, na który będzie założone konto użytkownika aplikacji oraz hasło. Należy pamiętać, że hasło musi zawierać, co najmniej 8 znaków. Po uzupełnieniu pól i przepisaniu kodu z obrazka wciskamy przycisk "Utwórz nowe konto". Po dokonaniu tej akcji zostaniemy automatycznie zalogowani i przekierowani na stronę z formularzem projektowym. Część omawianego formularza została przedstawiona na obrazku poniżej.

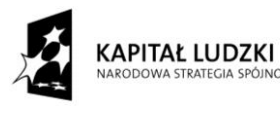

NOŚCI

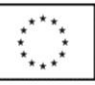

| f 🚺 🖿 ፍ Porozmawiaj z konsultantem                              |                                                                             | Мс                                    | oje konto  | Wyloguj |
|-----------------------------------------------------------------|-----------------------------------------------------------------------------|---------------------------------------|------------|---------|
| eskills                                                         | ESKILLS 🗸                                                                   | REALIZATOR                            | FAQ        | KONTAKT |
| eSkills - inteligentny s<br>Zarejestruj się do 26.08.2014 i otr | system zarządzania kompetencjami in<br>zymaj 900 zł na wybrane szkolenia iC | iformatycznymi<br>T dla każdego praco | ownika     |         |
| Gratulujemy przystąpienia do projektu, Twój na                  | astępny krok:                                                               |                                       |            |         |
| Aby uzyskać dostęp do projektu należy potwie                    | erdzić swoje dane osobowe. Klik                                             | nij tutaj, aby tego                   | o dokonać. | ×       |

Przejdź do aplikacji i podaj firmę, której jestes pracownikiem.

Strona główna / Formularz Projektu

| mię<br>lazwisko<br>lumer telefonu<br>ESEL<br>Vykształcenie<br>- Brak - | - Dane osobowe                                           |   |
|------------------------------------------------------------------------|----------------------------------------------------------|---|
| mię i i i i i i i i i i i i i i i i i i                                |                                                          |   |
| lazwisko<br>lumer telefonu<br>ESEL<br>- Brak - • Brak - •              | Imię                                                     |   |
| lazwisko                                                               |                                                          |   |
| lazwisko                                                               |                                                          |   |
| lazwisko                                                               |                                                          |   |
| lumer telefonu<br>ESEL<br>Vykształcenie<br>- Brak - •                  | Nazwisko                                                 |   |
| lumer telefonu<br>ESEL<br>Vykształcenie<br>- Brak -                    |                                                          |   |
| Iumer telefonu<br>ESEL<br>Vykształcenie<br>- Brak -                    |                                                          |   |
| PESEL<br>Vykształcenie<br>- Brak - *<br>teć<br>- Brak - *              | Numer telefonu                                           |   |
| reseL<br>Vykształcenie<br>- Brak -<br>Peć<br>- Brak -                  |                                                          |   |
| Vykształcenie - Brak - Prak -                                          |                                                          |   |
| Vykształcenie<br>- Brak -<br>*eć<br>- Brak -                           | DESEI                                                    |   |
| Vykształcenie<br>- Brak -<br>*eć<br>- Brak -                           |                                                          |   |
| Vykształcenie<br>- Brak -<br>*<br>*<br>*<br>*<br>*<br>*                |                                                          |   |
| Vykształcenie - Brak Brak Brak                                         |                                                          |   |
| - Brak -  +eć - Brak -                                                 | Wykształcenie                                            |   |
| łeć<br>- Brak - ▼                                                      | - Brak -                                                 | Ť |
| - Brak -                                                               |                                                          |   |
| - Brak -                                                               | Płeć                                                     |   |
| - Drax -                                                               | - Brak -                                                 | • |
|                                                                        |                                                          | • |
| )pieka nad dziećmi do lat 7 lub opieka nad osobą zależną               | Opieka nad dziećmi do lat 7 lub opieka nad osobą zależną |   |
| - Brak -                                                               | - Brak -                                                 | Ţ |

W formularzy tym należy uzupełnić swoje dane personalne w celu uzyskania dostępu do projektu. Po uzupełnieniu wszystkich danych klikamy w przycisk "Potwierdź dane" znajdujący się na dole formularza.

Potwierdź dane

Po dokonaniu tej czynności należy przejść na stronę aplikacji, która znajduje się pod adresem <u>https://manager.eskills.pl/</u> w celu potwierdzenia zatrudnienia w danej firmie.

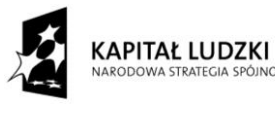

×

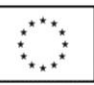

#### 1. Rejestracja firmy

Jeśli firma, w której jesteśmy zatrudnieni nie jest jeszcze zarejestrowana w aplikacji przechodzimy na stronę <u>https://manager.eskills.pl/users/login</u> wpisując login oraz hasło, które zostały podane podczas rejestracji na stronie projektu <u>http://eskills.pl/</u>. Po udanym logowaniu przechodzimy na stronę <u>https://manager.eskills.pl/corporations/create</u> i wypełniamy krótki formularz w celu dodania firmy do aplikacji. Obrazek poniżej przedstawia jego część.

| Skille               |                                                                                                    |
|----------------------|----------------------------------------------------------------------------------------------------|
|                      |                                                                                                    |
| L UŻYTKOWNIK         | Nie jesteś przypisany do żadnej firmy. Wyszukaj swoja firme i połacz sie z nia. Kliknij tutaj, aby tego dokonać. |
| ៧ Kupony promocyjne  |                                                                                                    |
| 🖍 Propozycje szkoleń |                                                                                                    |
| 🛢 Wyloguj            | Profil Nowości Szkolenia Komunikaty                                                                              |
| NAWIGACJA            | Dane firmy                                                                                                    |
| ♠ Strona główna      |                                                                                                    |
| A Forum eksperckie   | Wszystkie pola oznaczone * są obligatoryjne.                                                                     |
| Statystyki           | Nazwa *                                                                                                    |
| 🗃 Kontakt            |                                                                                                    |
| Regulamin            | Adres e-mail firmowy *                                                                                           |
|                      | Strona internetowa                                                                                               |
|                      | NIP *                                                                                                    |
|                      | Numer telefonu do firmy *                                                                                        |
|                      | REGON *                                                                                                    |
|                      | Branža                                                                                                    |
|                      |                                                                                                    |

Po wypełnieniu danych na temat firmy zaznaczamy, że zapoznaliśmy się z regulaminem i klikamy przycisk "Zarejestruj" znajdujący się na dole formularza.

✓ Oświadczam, że zapoznałem się z regulaminem.

Zarejestruj

W ten sposób dodaliśmy firmę do bazy aplikacji i automatycznie staliśmy się w niej pracodawcą. Jeśli jednak jesteśmy zwykłym pracownikiem, należy zarejestrować firmę z takiego konta w narzędziu, które będzie tą firmą zarządzać. W tym celu należy poinformować

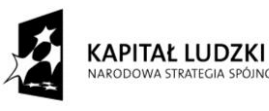

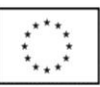

zarząd bądź dział kadrowy firmy o konieczności założenia konta, które w aplikacji będzie zarządzać pracownikami danej firmy, a gdy konto firmowe zostanie już utworzone to w takim przypadku należy połączyć się z daną firmą, co zostanie omówione w następnym podrozdziale.

#### 2. Łączenie się z firmą

W celu połączenia się z istniejącą firmą należy przejść na stronę aplikacji <u>https://manager.eskills.pl/users/login</u> a następnie zalogować się podając dane logowania oraz hasło które zostały wpisane przy zakładaniu konta na stronie projektu <u>http://eskills.pl/</u>. Po udanym zalogowaniu do aplikacji należy kliknąć w zieloną belkę znajdującą się w górnej części strony. Sytuację tą przedstawia obrazek poniżej.

| eSkills<br>Manager   |                                                                                                    |
|----------------------|----------------------------------------------------------------------------------------------------|
|                      | Nie jesteś przypisany do żadnej firmy. Wyszukaj swoją firmę i połącz się z nią. Kliknij tutaj, aby tego dokonać.                                                                                                    |
| ៧ Kupony promocyjne  |                                                                                                    |
| 🖍 Propozycje szkoleń |                                                                                                    |
| 🗎 Wyloguj            | Profil Nowości Szkolenia Komunikaty                                                                                                    |
| NAWIGACJA            | ∅ eSkills Manager                                                                                                    |
| 🕈 Strona główna      | PARP HR eSkills Manager to innowacyjne, bezpłatne narzędzie działające w modelu chmury internetowej, umożliwiające efektywne zarządzanie kompeten<br>Narzędzie jest realizowane w woniku rozstrzyonienie konkursu organizowanego przez PARP (projekt narzędzie zajął Llokate w konkursie na innowacyjne r |
| A Forum eksperckie   | upowszechnienia będzie centralnie administrowane przez Polską Agencję Rozwoju Przedsiębiorczości (PARP). Obejmie centralną bazę szkoleń ICT, stanc<br>bioższechzienia w parspaktwie dostaweńw szkoleńwych i instituje centraliciji centraliciji komostancje prze szenej inpowacyjnych finkcji             |
| 🖬 Statystyki         | анееро асарылала и розроккуте авзатови эскономинуст посухаси сокулкајасто котреселеро отас эсегод плотасујнуст талкој.                                                                                                    |
| 🗰 Kontakt            | III Informacje o projekcie                                                                                                    |
| Regulamin            | Cel projektu Realizator techniczny                                                                                                    |

Po kliknięciu w omawianą belkę rozstanie rozwinięty boks z trzema polami do uzupełnienia. Sytuacja widoczna jest na obrazku poniżej.

|                      | Nie jesteś przypisany do żadnej firmy. Wyszukaj swoją firmę i połącz się z nią. Kliknij tutaj, aby tego dokonać. |
|----------------------|----------------------------------------------------------------------------------------------------|
| 📹 Kupony promocyjne  |                                                                                                    |
| 🖍 Propozycje szkoleń | Nazwa firmy:                                                                                                    |
| 🔒 Wyloguj            | NIP:                                                                                                    |
|                      | REGON:                                                                                                    |
| ■ NAWIGACJA          | Wyszukaj Dodaj nową firmę                                                                                        |
| 🕈 Strona główna      |                                                                                                    |
| A Forum eksperckie   |                                                                                                    |
| 🖬 Statystyki         | Profil Nowości Szkolenia Komunikaty                                                                              |
| 🗮 Kontakt            |                                                                                                    |
| Regulamin            | @ eSkills Manager                                                                                                |

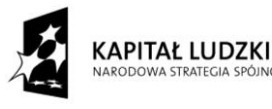

Projekt realizowany w ramach Programu Operacyjnego Kapitał Ludzki, Poddziałanie 2.1.1. "Rozwój kapitału ludzkiego w przedsiębiorstwach", współfinansowany ze środków Budżetu Państwa oraz Unii Europejskiej w ramach Europejskiego Funduszu Społecznego.

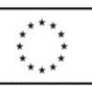

W celu wyszukania firmy, której jesteśmy pracownikami, należy wpisać w odpowiednie pola dane firmy a następnie wcisnąć przycisk "Wyszukaj". Jeśli firma jest zarejestrowana w aplikacji to po prawej stronie wyświetli się opcja "Wyślij zgłoszenie". Omawiana sytuacja została przedstawiona na obrazku poniżej.

| Nie jesteś p | orzypisany do żadnej    | firmy. Wyszukaj swoją firmę i połącz się z nią. Kliknij tutaj, aby tego dokonać. |
|--------------|-------------------------|----------------------------------------------------------------------------------|
|              | Przykładowa firma       | Developing from (Developing)                                                     |
| Nazwa firmy: |                         | Przykładowa firma (Szczegoły)                                                    |
| NIP:         | 111111111               |                                                                                  |
| REGON:       | 11111111                |                                                                                  |
|              | Wyszukaj Dodajnową firm |                                                                                  |

Klikając w przycisk "Wyślij zgłoszenie" wysyłamy prośbę o akceptację zatrudnienia w danej firmie. Osoba zarządzająca kontem firmowym w aplikacji otrzyma takie zgłoszenie i zatwierdzi je bądź odrzuci zależnie od sytuacji zatrudnienia w danej firmie.

Jeśli jednak nie jesteśmy w stanie wyszukać interesującej nas firmy w bazie aplikacji i narzędzie zwróci komunikat przedstawiony na obrazku poniżej,

| Nie jesteś p | przypisany do żadnej fi   | my. Wyszukaj swoją firmę i połącz się z nią. Kliknij tutaj, aby tego dokonać.                                         |
|--------------|---------------------------|----------------------------------------------------------------------------------------------------|
| Nazwa firmy: | Przykładowa firma         | Nie odnaleziono firmy o wprowadzonych parametrach. Sprawdź, czy                                                       |
| NIP:         | 111111111                 | wprowadzone informacje są prawidrowe lub przejdz do rejestracji<br>nowej firmy, wybierając przycisk Dodaj nową firmę. |
| REGON:       | 111111111                 |                                                                                                    |
|              | Wyszukaj Dodaj nową firmę |                                                                                                    |

należy przejść do punktu <u>1. Rejestracja firmy</u>.

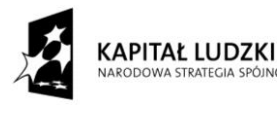

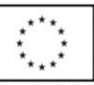

### 3. Odbiór szkoleń o wartości 900 zł

Aby odebrać szkolenie należy zarejestrować się na stronie <u>www.eskills.pl</u>, zalogować się w aplikacji <u>manager.eskills.pl</u> (dane logowania jak w <u>www.eskills.pl</u>) oraz połączyć konto pracownika z firmą. Kolejny etap to przejście do zakładki *"Szkolenia"*, przefiltrowanie wszystkich dostępnych kursów przez frazę *"*EITC" i wybór szkoleń o łącznej wartości 900 zł. Następnie należy użyć przycisku *"*Zgłoś chęć realizacji" znajdującego się przy każdym ze wskazanych kursów, by móc rozpocząć realizację szkoleń.

| łazwa szkolenia 🗘 🗘                                                     | Data<br>uruchomienia<br>€ | Data<br>zakończenia<br>€ | Dostawca<br>♣           | Dostępność 🗘   | Cena<br>(PLN) | Status / Akcje                                                                                                    |
|-------------------------------------------------------------------------|---------------------------|--------------------------|-------------------------|----------------|---------------|----------------------------------------------------------------------------------------------------|
| EITCA/BI Informatyka Biznesowa                                          | 02/06/2014                | bezterminowo             | CompSecur<br>sp. z o.o. | Ogólnodostępne | 720,00        | <ul> <li>Q. Przeglądaj</li> <li>O Do ścieżki</li> <li>I<sup>C</sup> Zgłoś chęć realizacji</li> </ul>                |
| EITCA/IS Bezpieczeństwo<br>Informatyczne                                | 02/06/2014                | bezterminowo             | CompSecur<br>sp. z o.o. | Ogólnodostępne | 880,00        | <ul> <li>Q. Przeglądaj</li> <li>O bo ścieżki</li> <li>I<sup>C</sup> Zgłoś chęć realizacji</li> </ul>                |
| EITCA/KC Kluczowe Kompetencje                                           | 02/06/2014                | bezterminowo             | CompSecur<br>sp. z o.o. | Ogólnodostępne | 840,00        | Q. Przeglądaj O Do ścieżki                                                                                          |
| EITCA/CG Grafika Komputerowa                                            | 02/06/2014                | bezterminowo             | CompSecur<br>sp. z o.o. | Ogólnodostępne | 880,00        | <ul> <li>Q Przeglądaj</li> <li>O Do ścieżki</li> <li>IG Zgłoś chęć realizacji</li> </ul>                            |
| CG: EITC/CG/VICG Identyfikacja<br>wizualna w grafice komputerowej       | 02/06/2014                | bezterminowo             | CompSecur<br>sp. z o.o. | Ogólnodostępne | 450,00        | <ul> <li>Q Przeglądaj</li> <li>O Do ścieżki</li> <li>I Zgłoś chęć realizacji</li> </ul>                             |
| CG: EITC/CG/CAG Artystyczne<br>aspekty grafiki                          | 02/06/2014                | bezterminowo             | CompSecur<br>sp. z o.o. | Ogólnodostępne | 450,0(        | Do dostawcy szkolenia            OK         Anułuj           Image: Supersonal strength         Supersonal strength |
| CG: EITC/CG/AD Projektowanie<br>witryn sieci Web z Adobe<br>Dreamweaver | 02/06/2014                | bezterminowo             | CompSecur<br>sp. z o.o. | Ogólnodostępne | 450,00        | Q Przeglądaj     O Do ścieżki     ✓ Do ścieżki     ✓ Zgłoś chęć realizacji                                          |

Po wykonaniu powyższych czynności w zakładce "Realizowane szkolenia" w panelu "Oczekujące" powinny wyświetlać się wybrane dwa kursy EITC na kwotę 900 zł.

W razie pytań prosimy o kontakt z sekretariatem projektu:

e-mail: info@eskills.pl

tel: 535 421 374

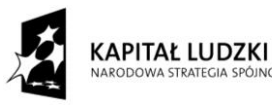

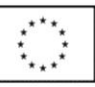